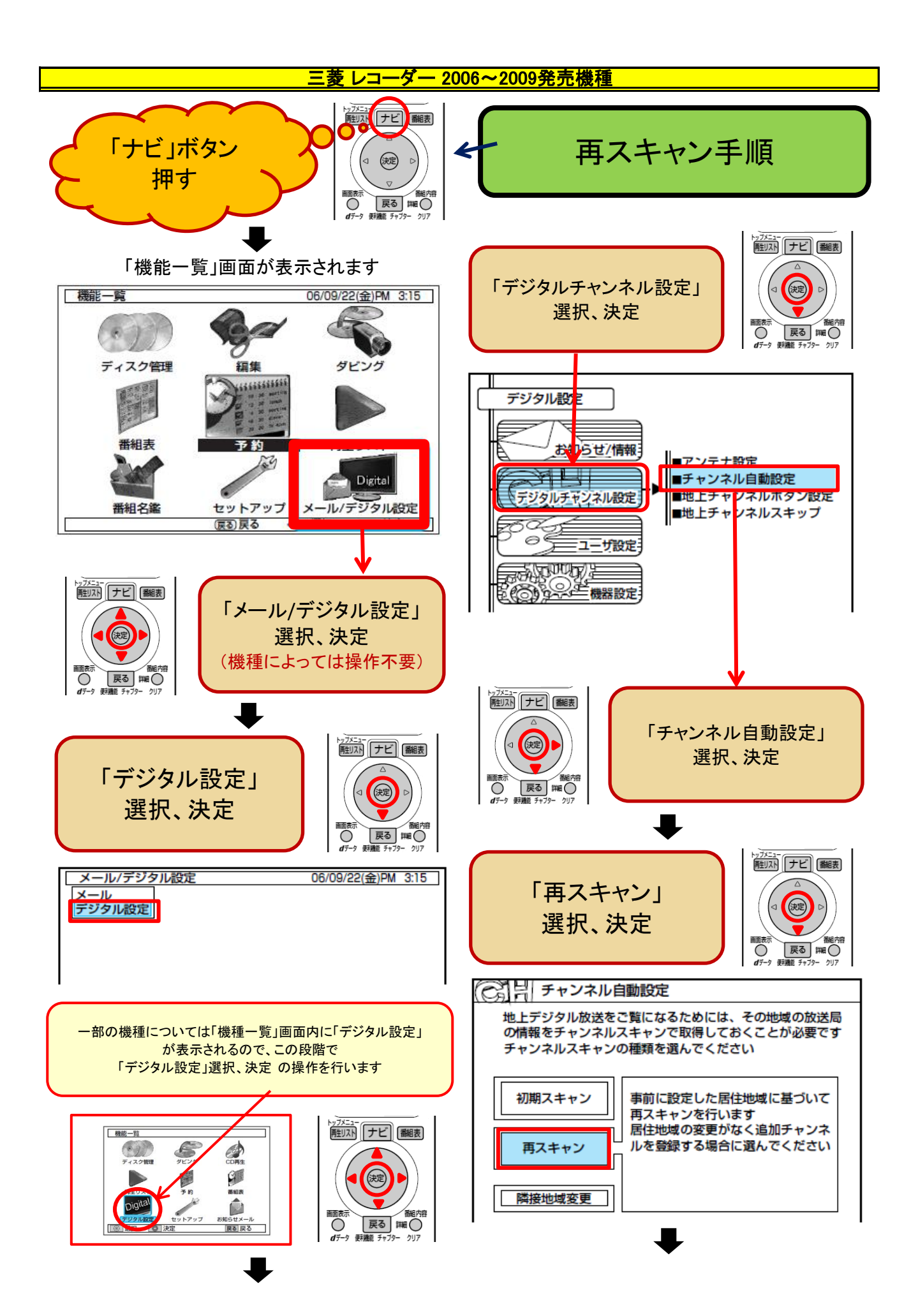

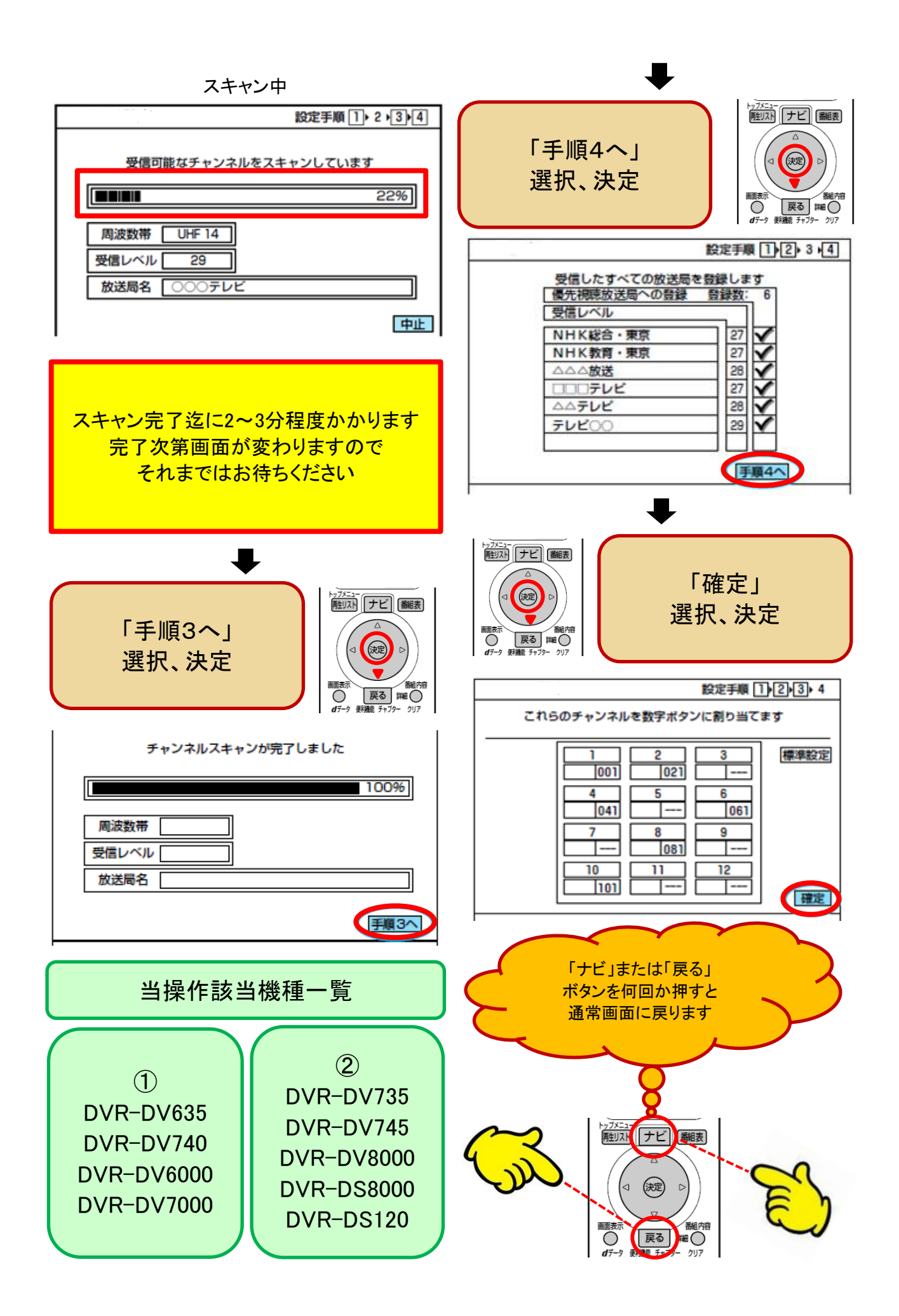

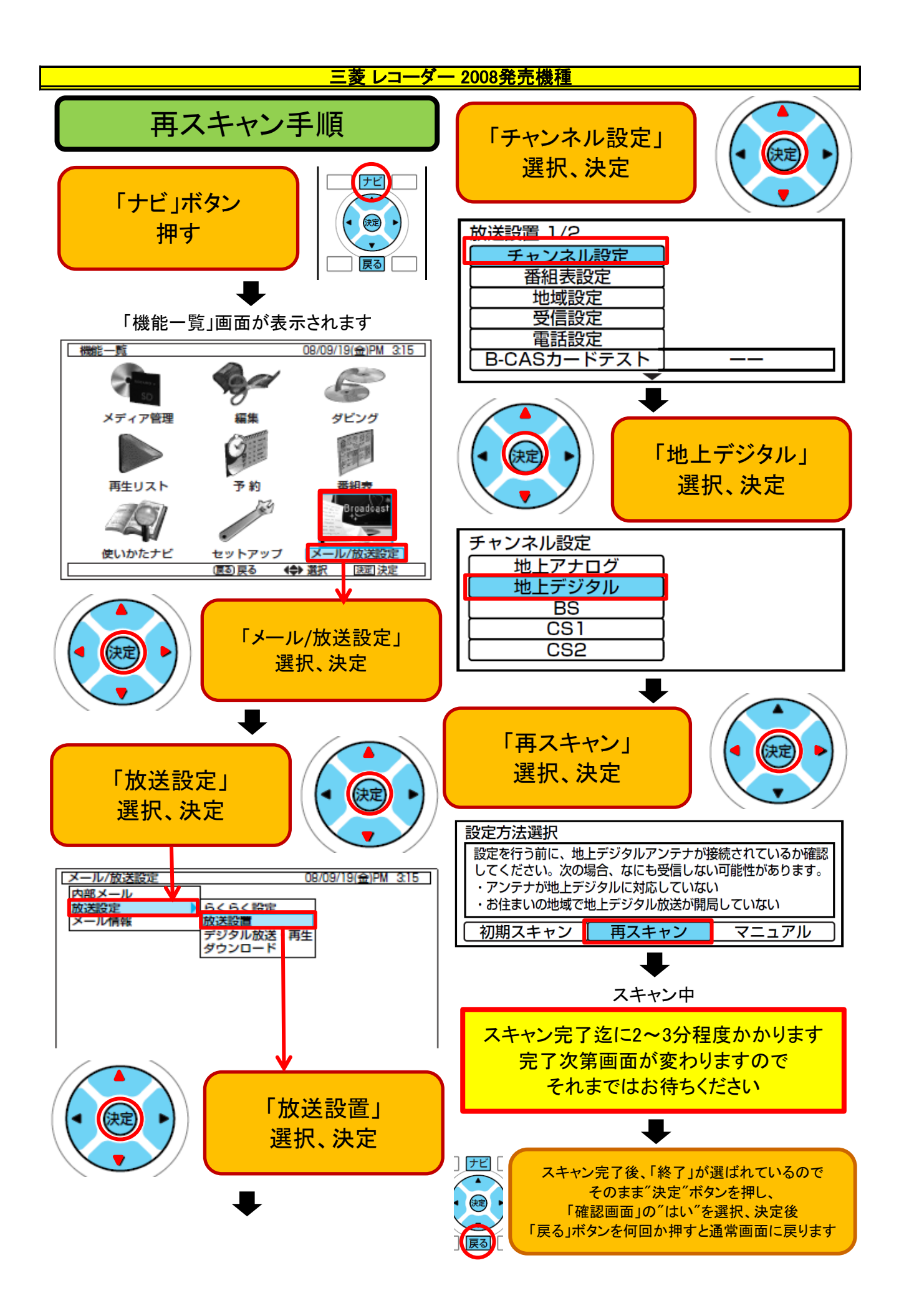

## 三菱 レコーダー 2009~2012発売機種 再スキャン手順 DIG 250 $\odot$ 10707 DVR-BZ250/BZ350/BZ450//B5W/BZ260/BZ360BZ265については、本機が「らく楽モード」(点灯している) になっている時は、通常モードに切り替える必要があります(ボタンを3秒以上長押しでインジケーターを消します) サニ 「地上デジタル」 「メニューらく楽」 ボタンを押す 選択、決定 展 戻る リモコンによっては チャンネル設定 「スタートメニュー」ボタンを押す NB 黄 地上デジタル BS 17 -CS1 「設定·管理」 CS2 選択、決定 項目選択 決定 メニュー 設定・管理 放送関連の設定 ●□ 録る(番組表・予約) セットアップ 放送関連の設定 らくらく設定 ▶ 見る(再生) メディア管理(初期化) 放送設置 条 🗩 残す(S<sup>\*</sup>ビング) 制限項目設定 「再スキャン」 選局対象 ↓ 取り込む(ダビング) ダウンロード設定 選択、決定 🗘 設定·管理 □ お知らせ 設定方法選択 「放送関連の設定」 設定を行う前に、地上波アンテナが接続されているか確認して ください。次の場合、何も受信しない可能性があります。 ・アンテナが地上デジタルに対応していない 選択、決定 お住まいの地域で地上デジタル放送が開局していない 初期スキャン 再スキャン マニュアル 「放送設置」 項目選択・一決定 選択、決定 X -スキャン中

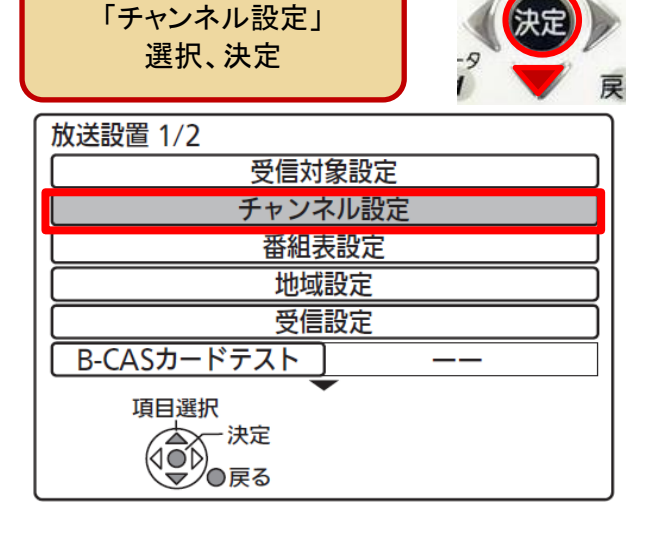

スキャン完了迄に2~3分程度かかります 完了次第画面が変わりますので それまではお待ちください

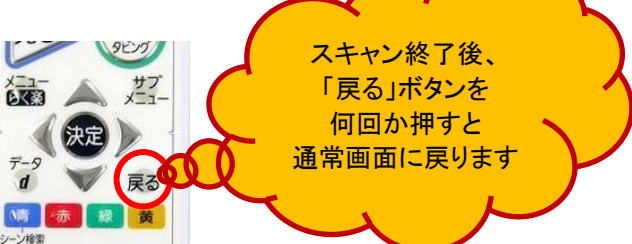